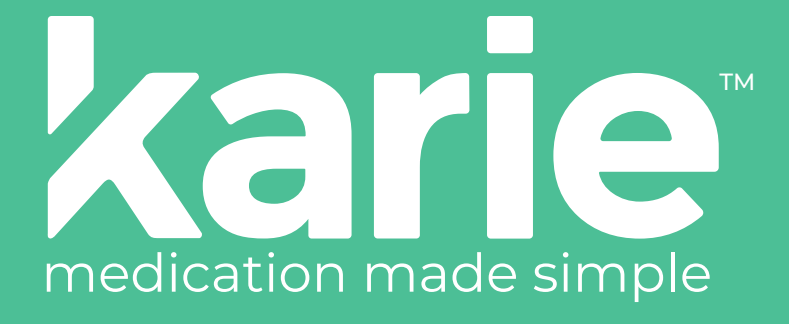

## Instruction Manual Read instructions before use and keep as reference

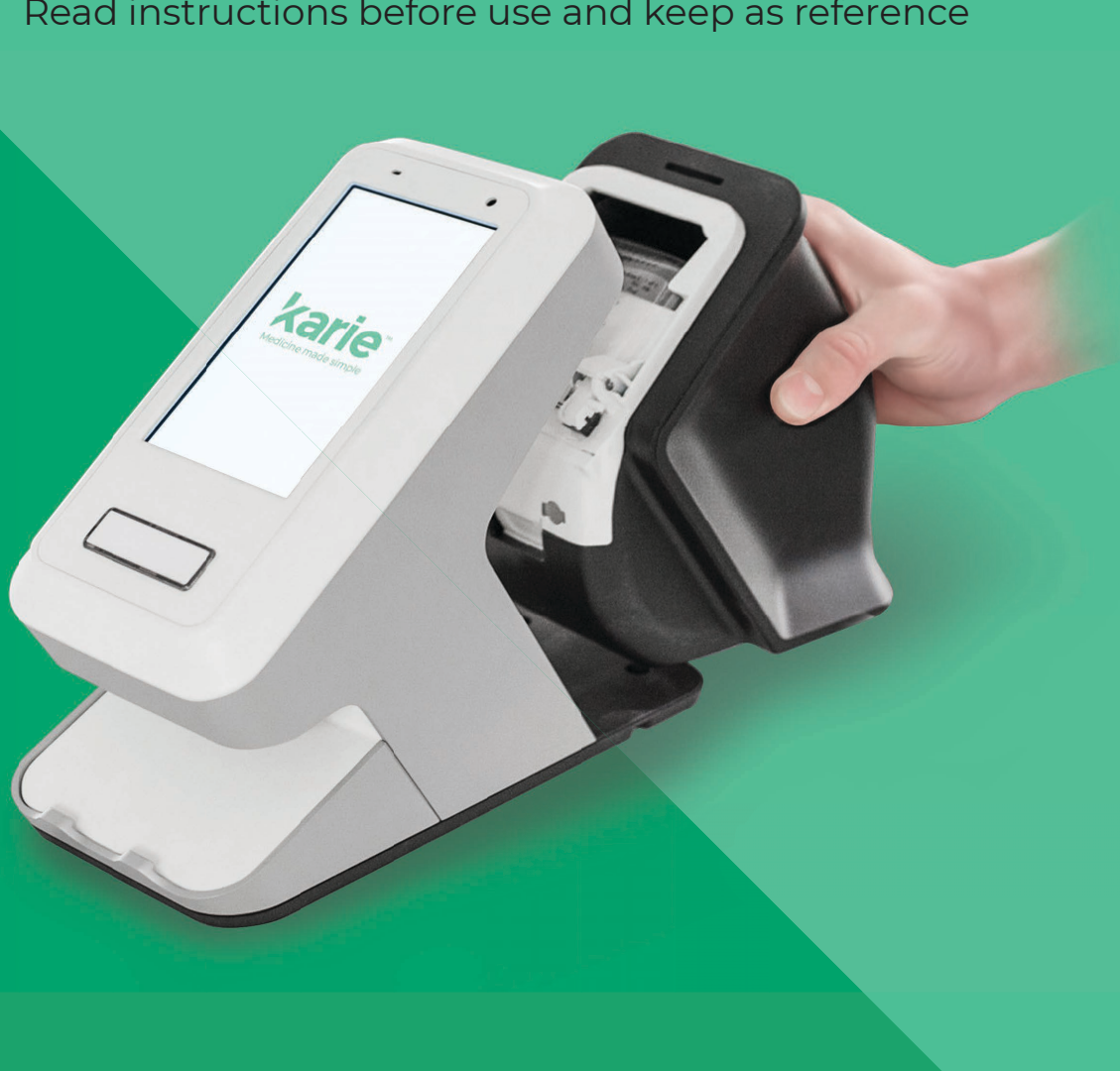

Please read the IMPORTANT SAFETY INFORMATION before use. It is important to read & understand all instructions. Keep these precautions and instructions in an accessible location for all device users

#### CAUTION

RISK OF ELECTRIC SHOCK. To prevent fire or electric shock, do not expose this device to rain or moisture. Do not open or remove the back of the device. No user-serviceable parts inside: refer to your dealer or pharmacy for repair

#### SAFETY and PRODUCT INFORMATION

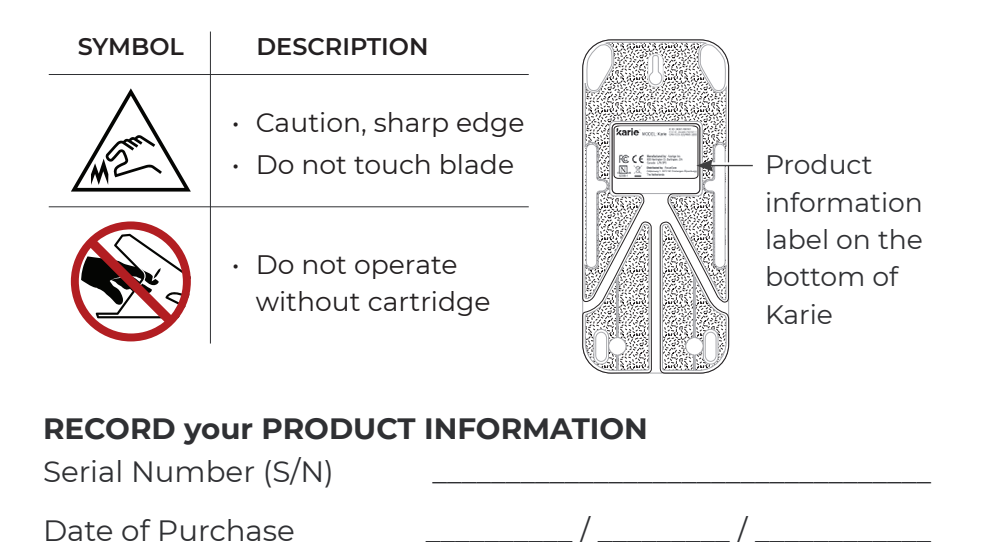

Name & Address of Provider

#### \_\_\_\_\_

#### FCC COMPLIANCE STATEMENT

This device complies with Part 15 of the FCC Rules. Operation is subject to the following two conditions: (1) this device may not cause harmful interference, and (2) this device must accept any interference received, including interference that may cause undesired operation ii

| 1  | Package Contentsp.                        | 2  |
|----|-------------------------------------------|----|
| 2  | Introductionp.                            | 3  |
| 3  | Karie's Componentsp.                      | 4  |
| 4  | Karie's Hello Screenp.                    | 5  |
| 5  | Unpacking & Setupp.                       | 6  |
| 6  | Hello Screen Functionsp.                  | 11 |
| 7  | Karie's Settingsp.                        | 13 |
| 8  | Dose & Error Screensp.                    | 25 |
| 9  | Troubleshootingp.                         | 28 |
| 10 | Frequently Asked Questionsp.              | 33 |
| 11 | Important Handling & Safety Informationp. | 35 |
| 12 | Technical Specificationsp.                | 37 |
| 13 | Supportp.                                 | 39 |

## PACKAGE CONTENTS

- One Karie medication delivery device
- One power adapter: input 110-220V AC, 50/60 Hz, output +5 VDC, 5A
- One set of two security keys
- One Quick Start Guide

#### Medication cartridge supplied separately

If anything is missing or damaged, contact Support Provider immediately (refer to Help & Support under Settings on the device). We recommend that you keep the original packaging for transport or in the unlikely event that Karie needs to be returned

## **2** INTRODUCTION

Karie is an automatic medication delivery device that organizes, schedules and delivers your medication with the touch of a button. Karie uses easy-to-open pouches that contain medication, packaged by a pharmacy

When it's time for you to take your medication, Karie will light up and produce an audible alert as a reminder

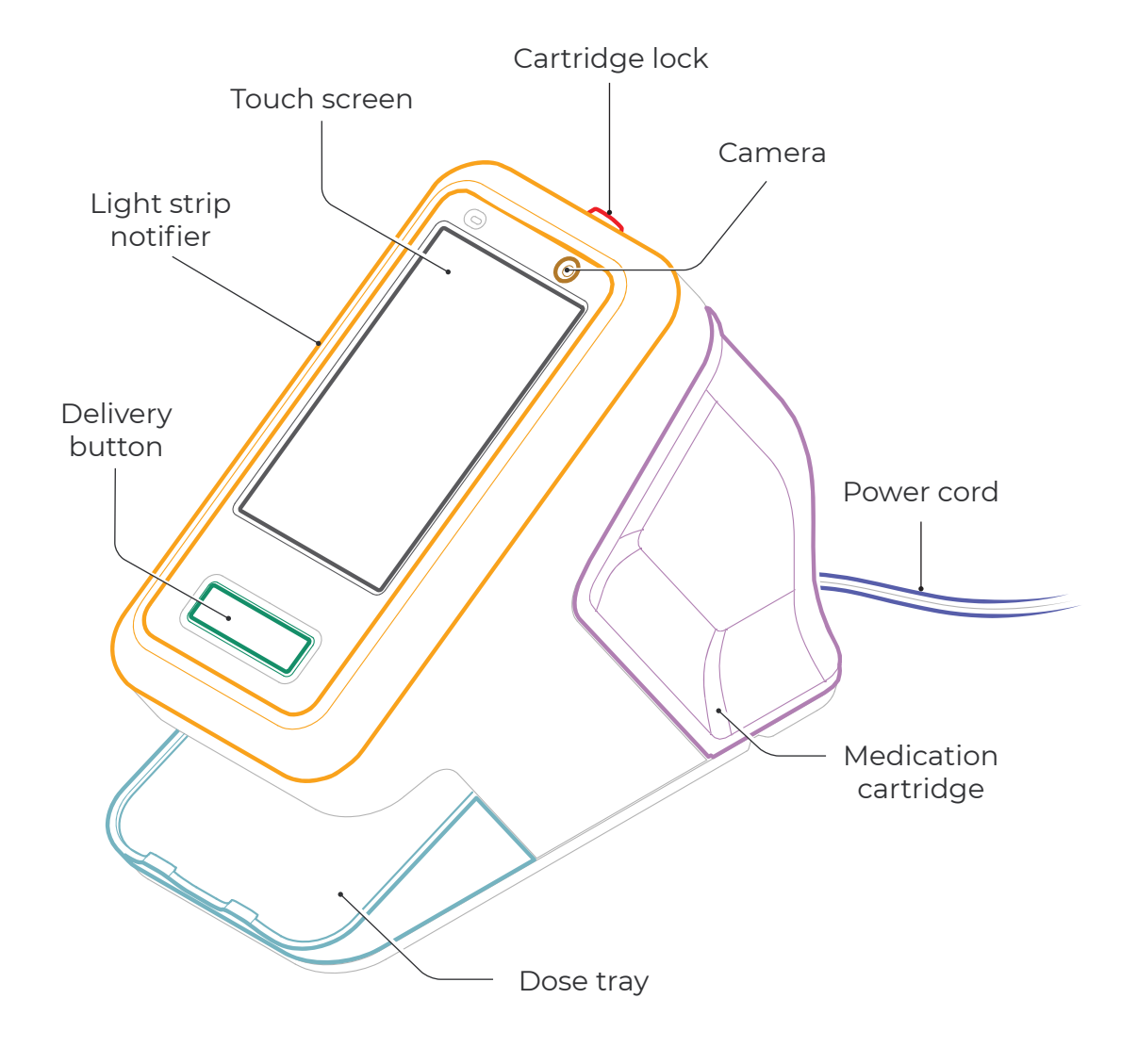

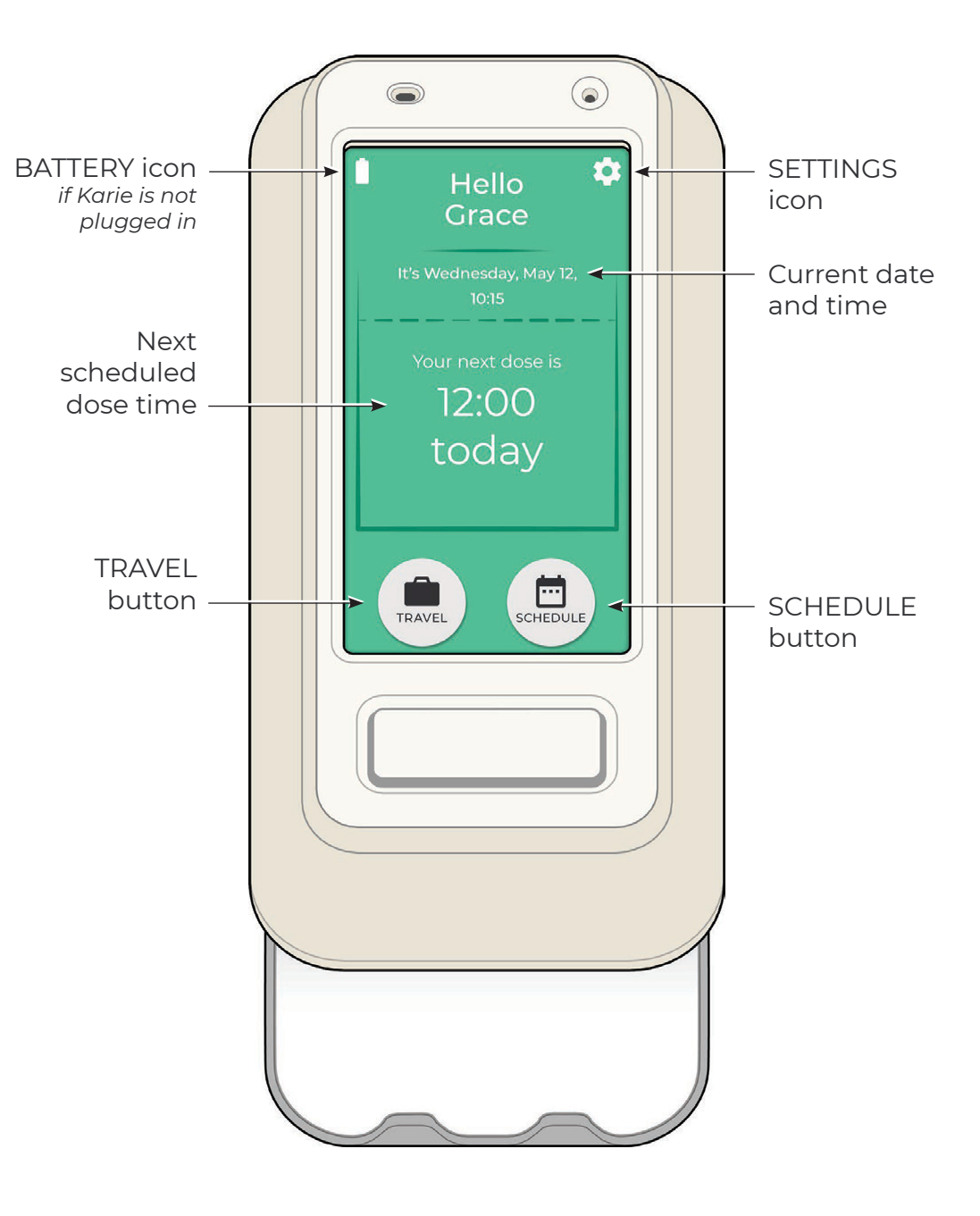

a) Remove Karie from packaging

Lift straight up

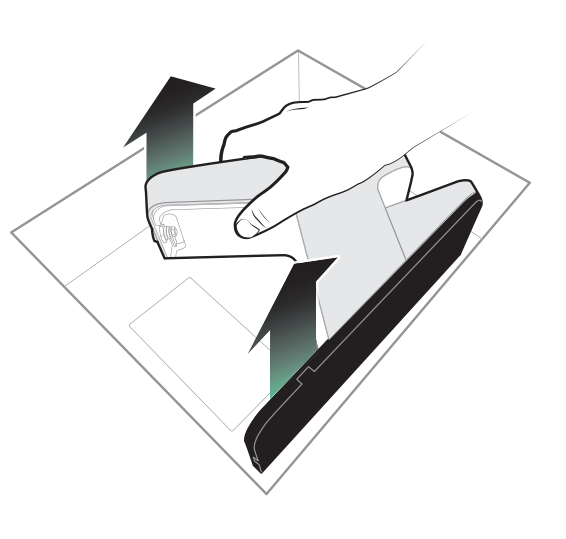

## b) Only use UPRIGHT

Karie is designed to operate upright. Do not use Karie on its side, upside down or mounted to a wall

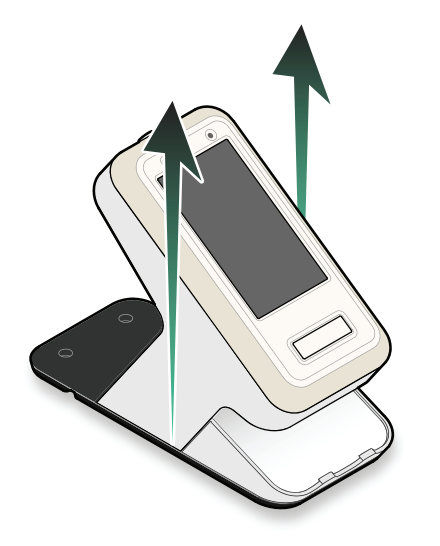

d) Plug Karie into an electrical outlet

Karie will turn ON and connect through cellular automatically

If a 'No Connection' screen appears, see 'Troubleshooting' section

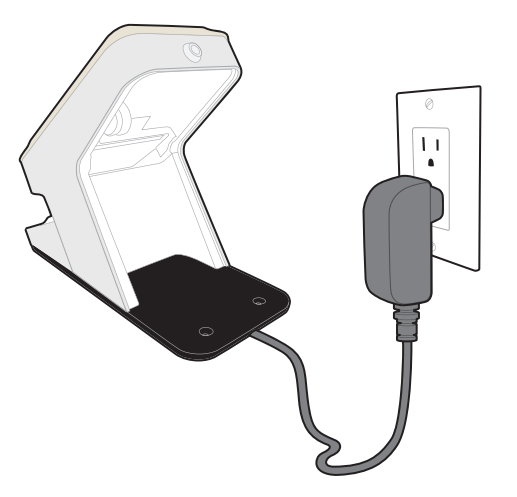

e) Insert cartridge Insert the medication cartridge provided by the pharmacy into the back of Karie

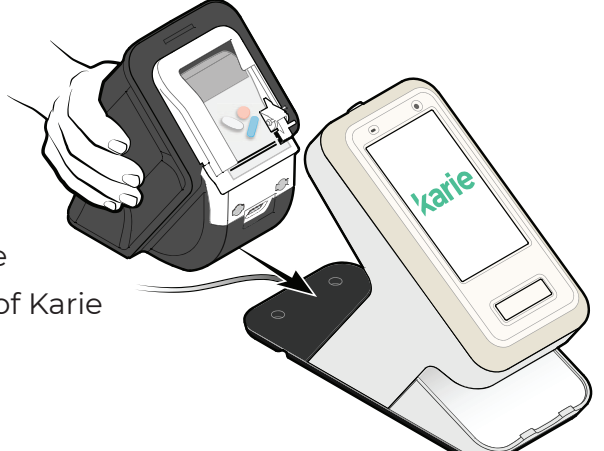

f) Ensure that your medication
 cartridge is fully in place
 Magnets help guide the cartridge

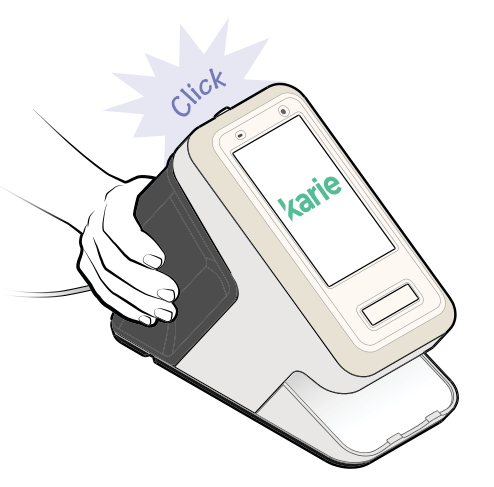

## c) Plug adapter into Karie

Fit the power cord into a suitable channel on the bottom of Karie

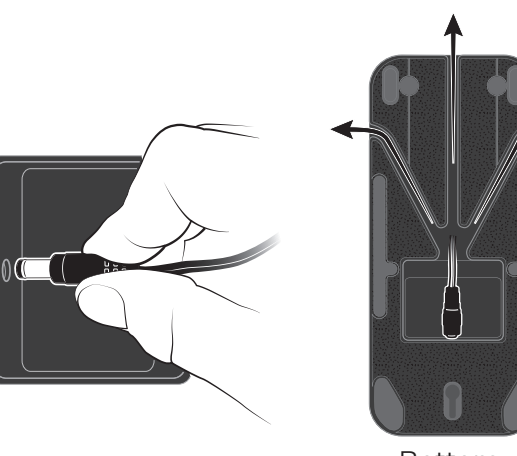

Bottom of Karie

## g) Karie will:

- Greet you by name
- Indicate current date & time
- Display your next medication dose time

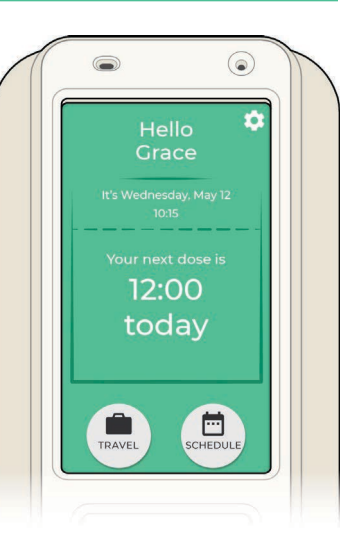

## h) Connect to Wi-Fi

Karie will connect automatically to your local cellular network

To set up Wi-Fi as a backup, or if you live in an area with poor or no cellular, follow these steps:

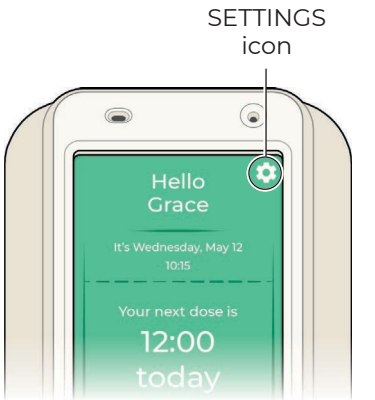

1. Tap the SETTINGS icon

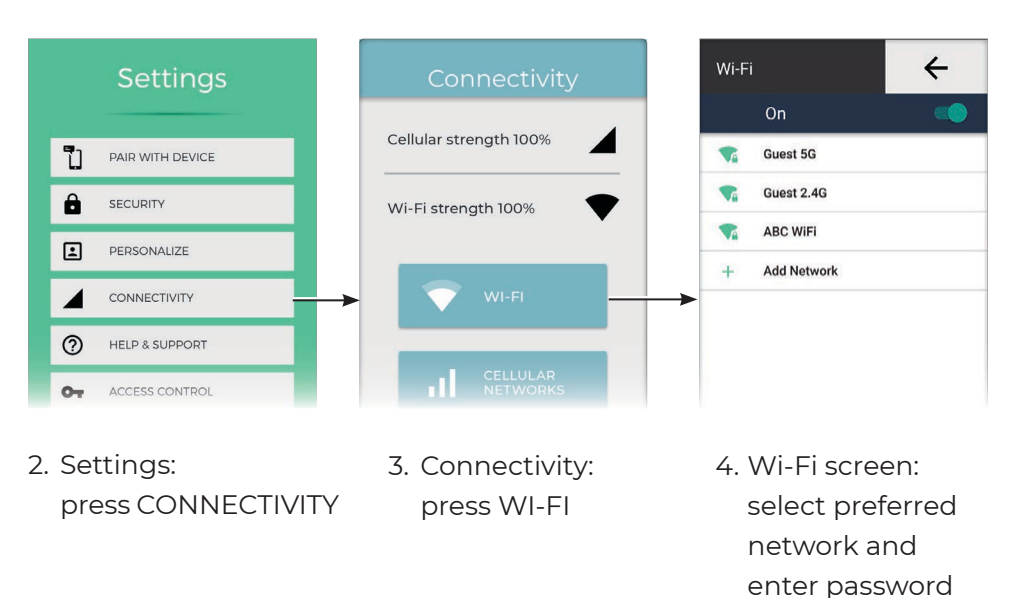

 When connected, Karie will light up and alert you when it's time to take your dose
 Press the Delivery button to deliver

your medication pouch(es)

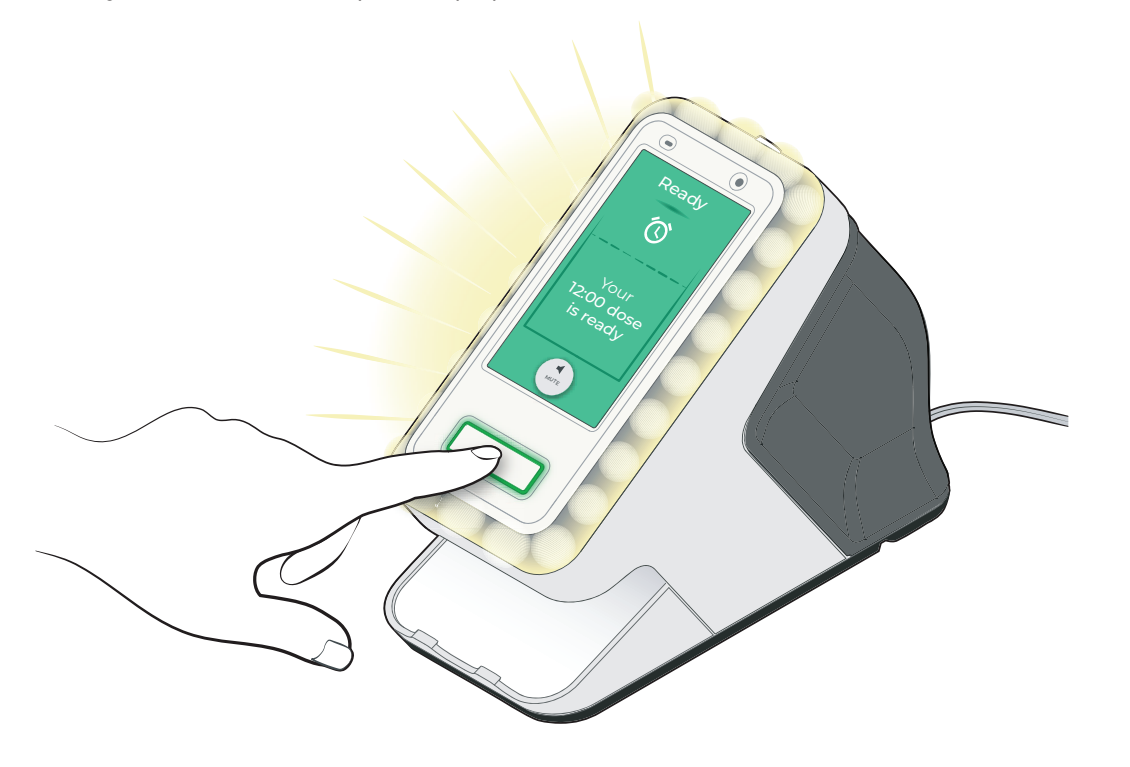

Karie's SCHEDULE function

Look back and ahead at your

doses for the duration of the

medication cartridge that is currently inserted into Karie

enables you to track your

medication schedule

6

a) Schedule

## j) Pouch delivery

Wait for your medication pouch to drop onto the dose tray before taking your medication

Repeat this step when more than one pouch is required for a dose time

Each pouch is pre-cut for easy opening

# k) Karie will display the next medication dose time

The Delivery button will light up solid green when the next dose time window is available. Please contact Support Provider to confirm your schedule dose time window

## **OPTION: Lock cartridge** The tubular key lock prevents

unwanted access to medication

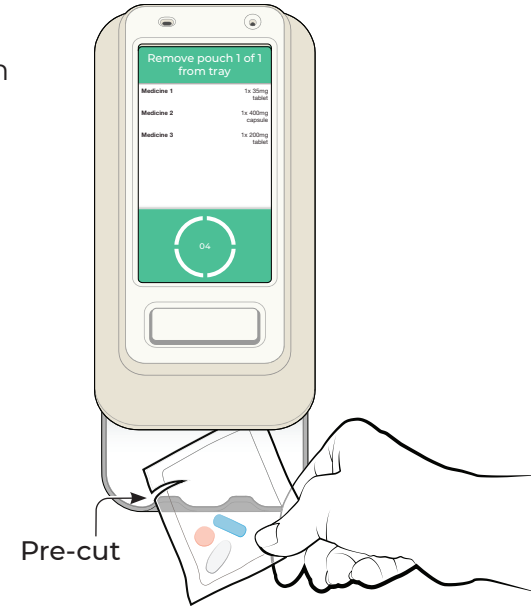

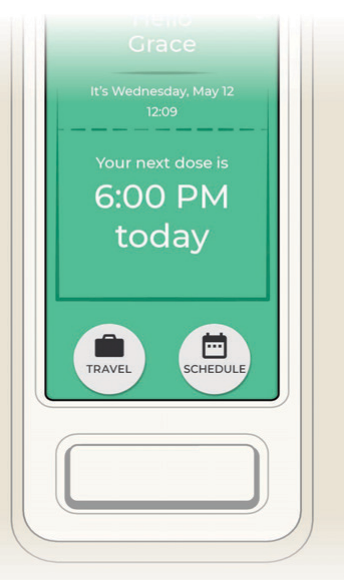

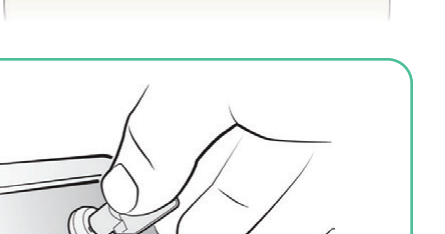

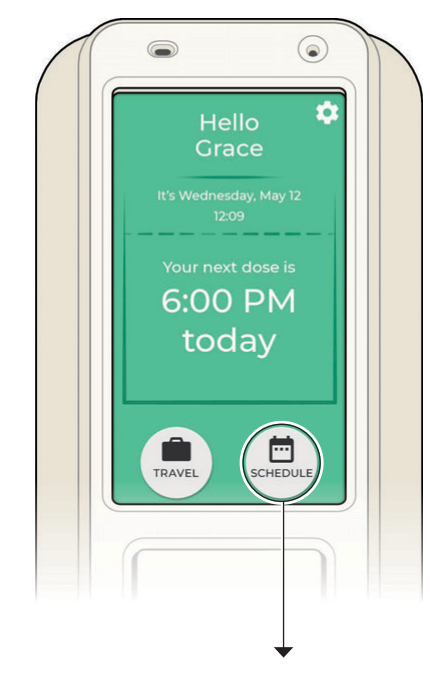

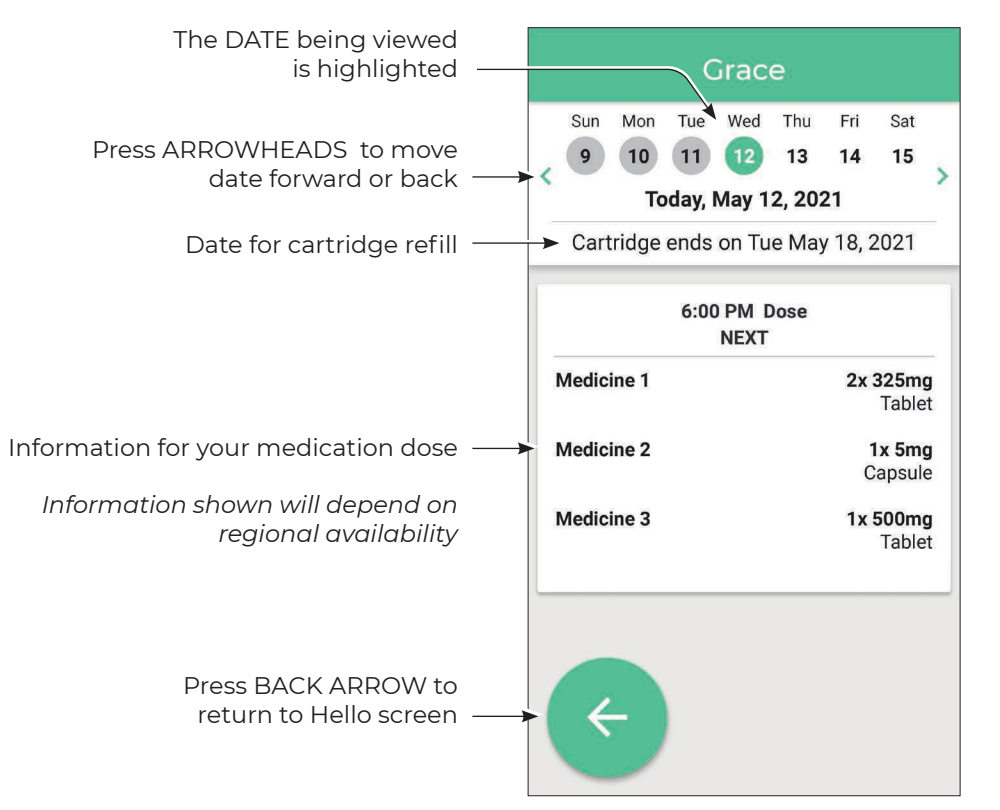

## **KARIE'S SETTINGS**

Access Karie's Settings by pressing the cog-shaped icon in the upper right corner of the Hello screen

7

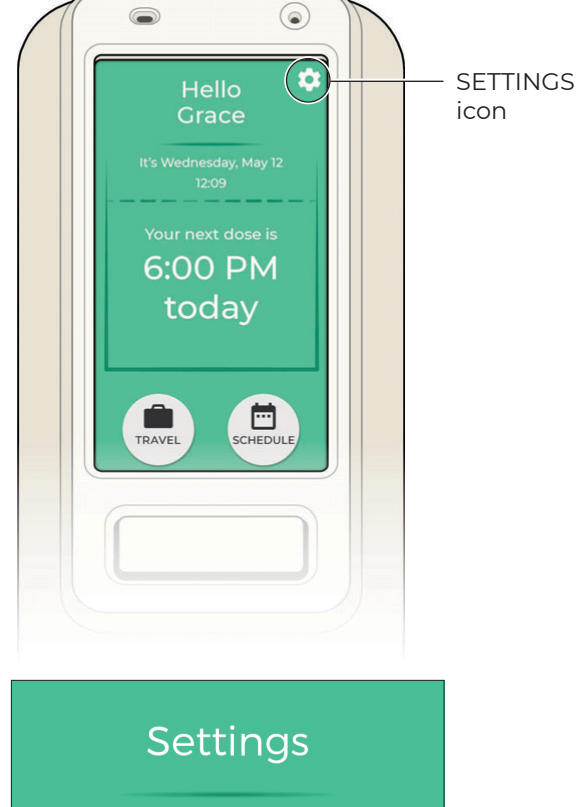

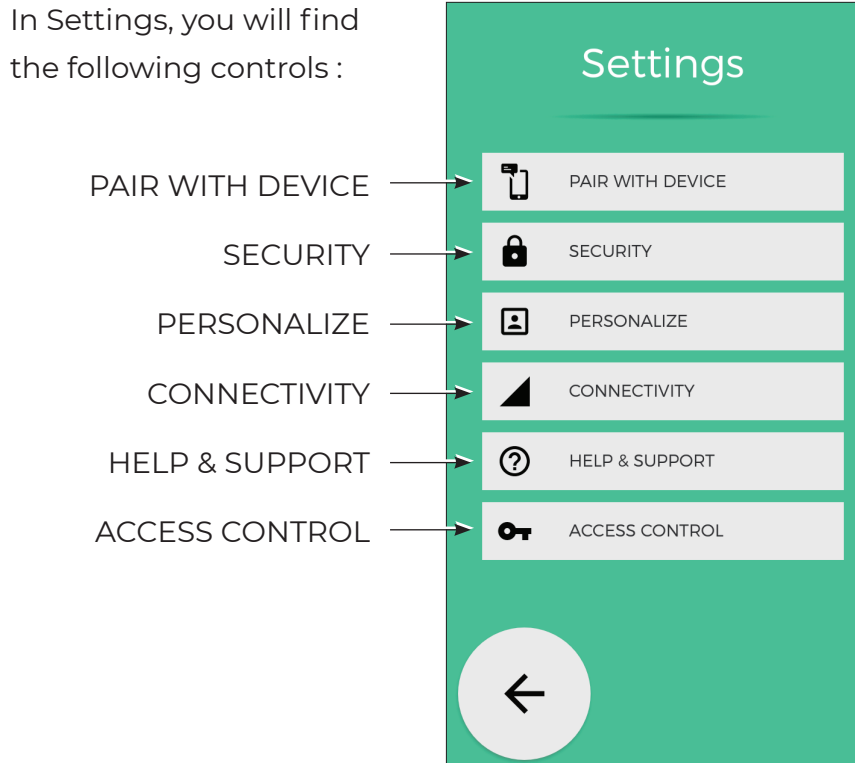

#### b) Travel

The TRAVEL function allows you to obtain doses while you are away and have no access to Karie

Select the number of doses you need while away and Karie will deliver those pouches (without the easy-open precut)

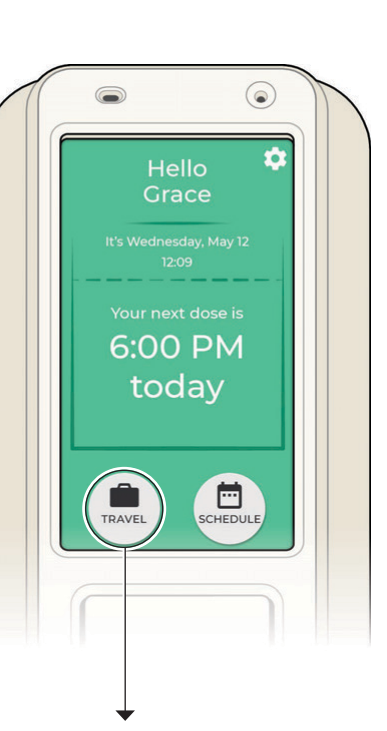

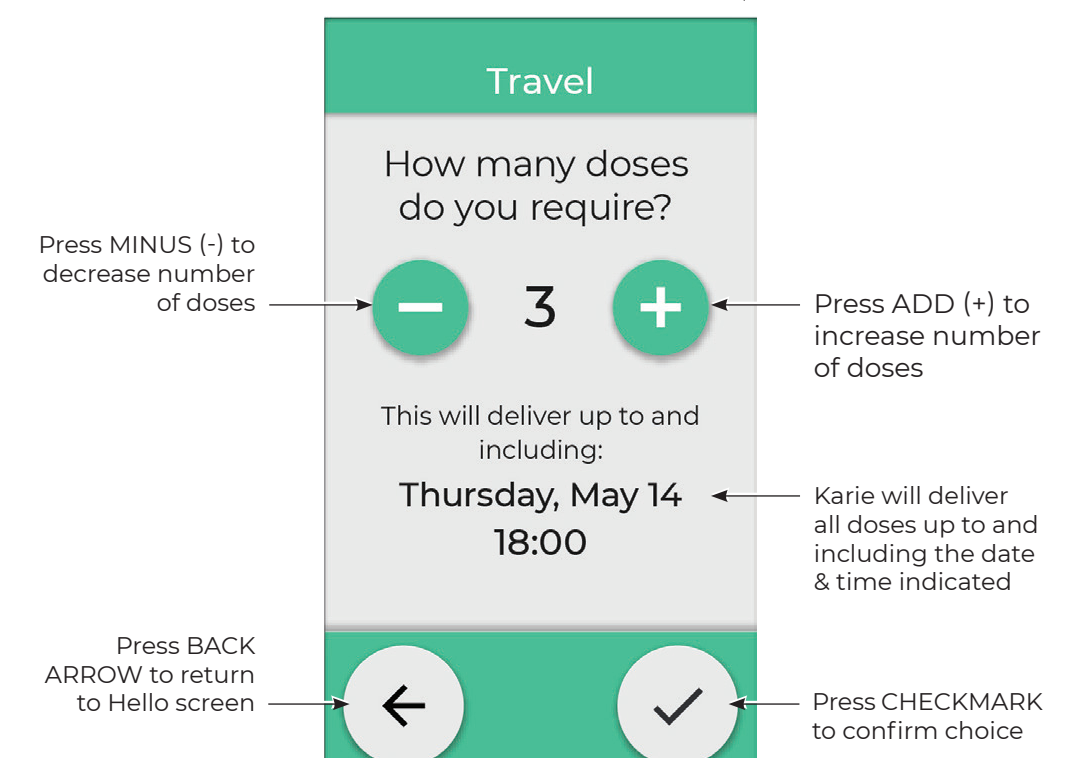

#### a) Security

Karie has two types of digital security feature:

- PIN Lock, using a Personal Identification Number (PIN)
- Face Recognition

PIN Lock and Face Recognition features are disabled/OFF by default

#### **PIN Lock**

When PIN Lock is set. the correct PIN must be entered before Karie will deliver a dose

Press PIN LOCK to set a 4-digit number. Re-enter the same 4-digit number to confirm

Karie will display a 'New PIN is set' message on the bottom of the Security screen

Write the entered PIN down, keep it confidential and in a safe place

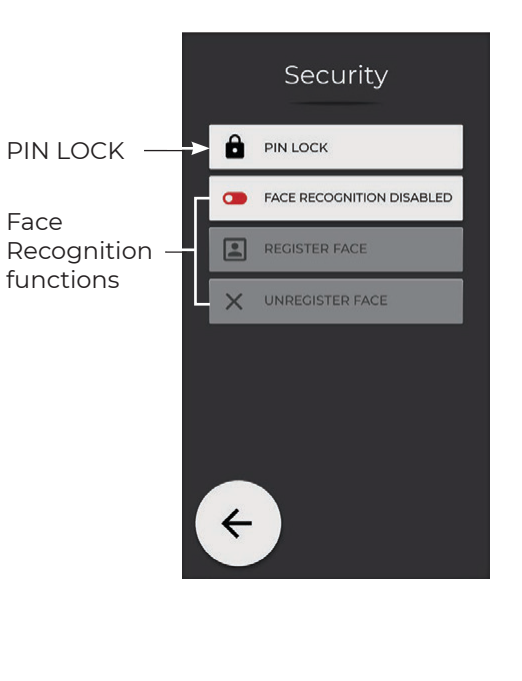

Face

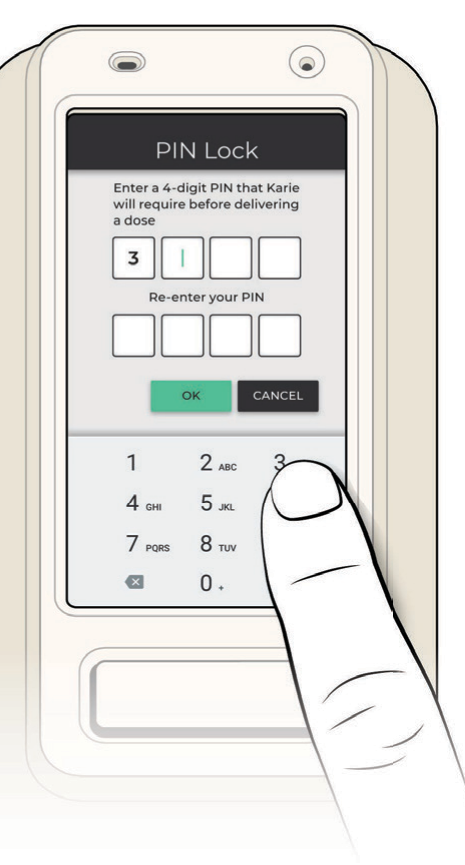

To change the PIN or remove the PIN Lock, access PIN LOCK on the Security screen, under Settings

Press CHANGE MY PIN to set a new 4-digit number, re-enter the new number to confirm

Press REMOVE PIN LOCK and confirm by pressing OK to disable the PIN Lock. Karie will no longer require a PIN to deliver a dose

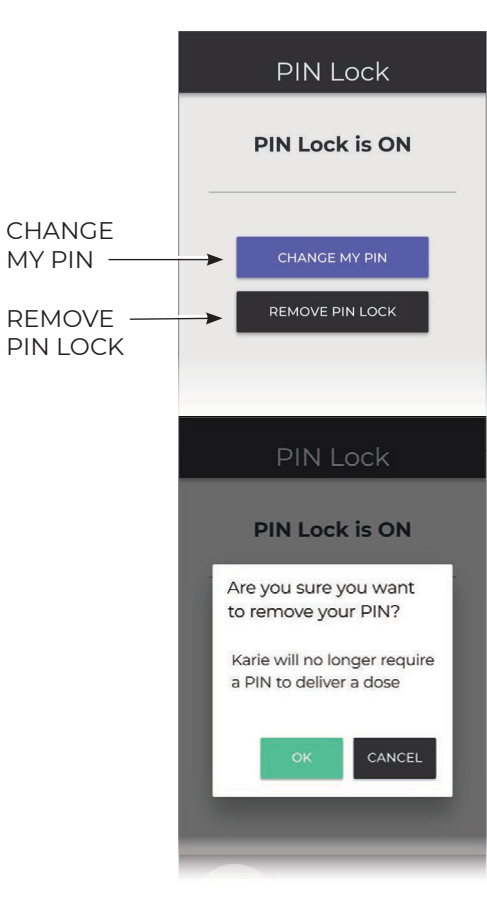

## **Face Recognition**

- 1. Press FACE RECOGNITION DISABLED to turn Face Recognition ON (enabled)
- 2. Press the REGISTER FACE button. PIN LOCK must be set, if not already set

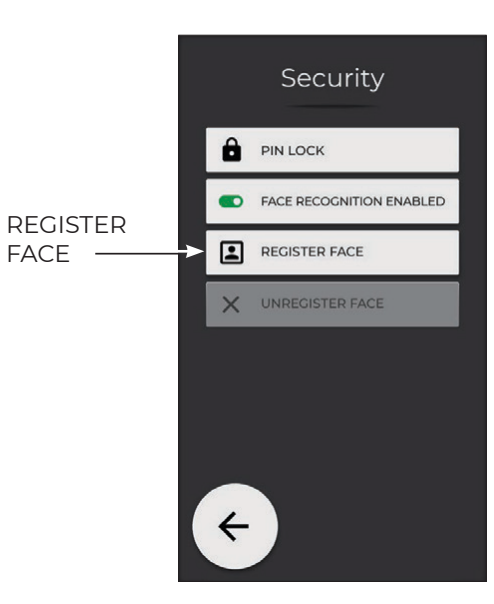

- 3. Center face within the white oval on the screen
- 4. The oval will turn green when face is aligned – hold still and wait for the three reference images to appear
- 5. Once the face is registered, a 'User Face Registered' message will be displayed

Karie will now deliver a dose only when it recognizes the user's face

Press UNREGISTER FACE to remove the existing, stored face from Karie

If Face Recognition fails during dose delivery, there are 4 options:

- Enter the correct PIN to bypass • Face Recognition, once
- **RETRY FACE RECOGNITION** •
- Press FORGOT MY PIN to enter/ change to a new PIN
- or CANCEL •

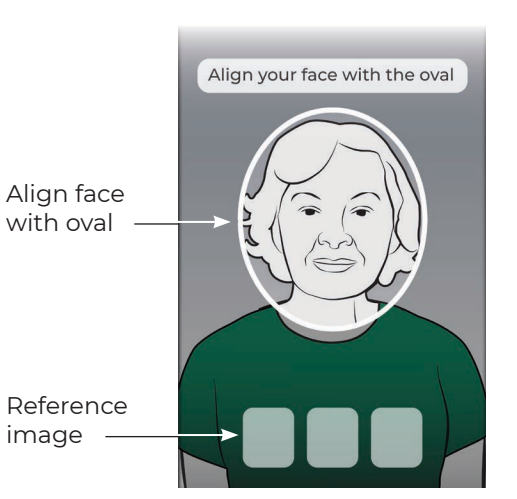

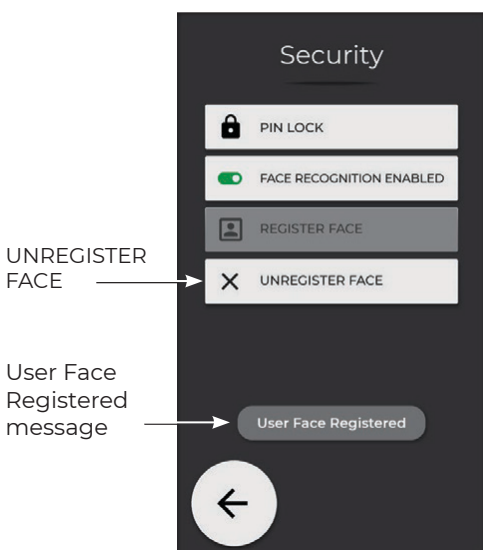

FACE

message

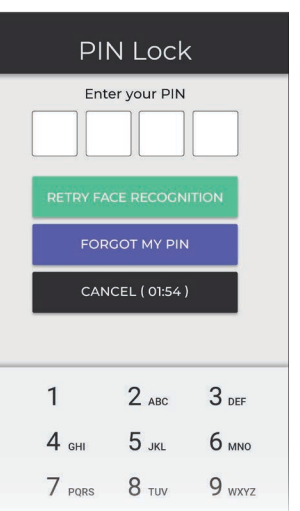

#### b) Personalize

format

Karie's alarm volume, language, display and time format can be customized using PERSONALIZE features

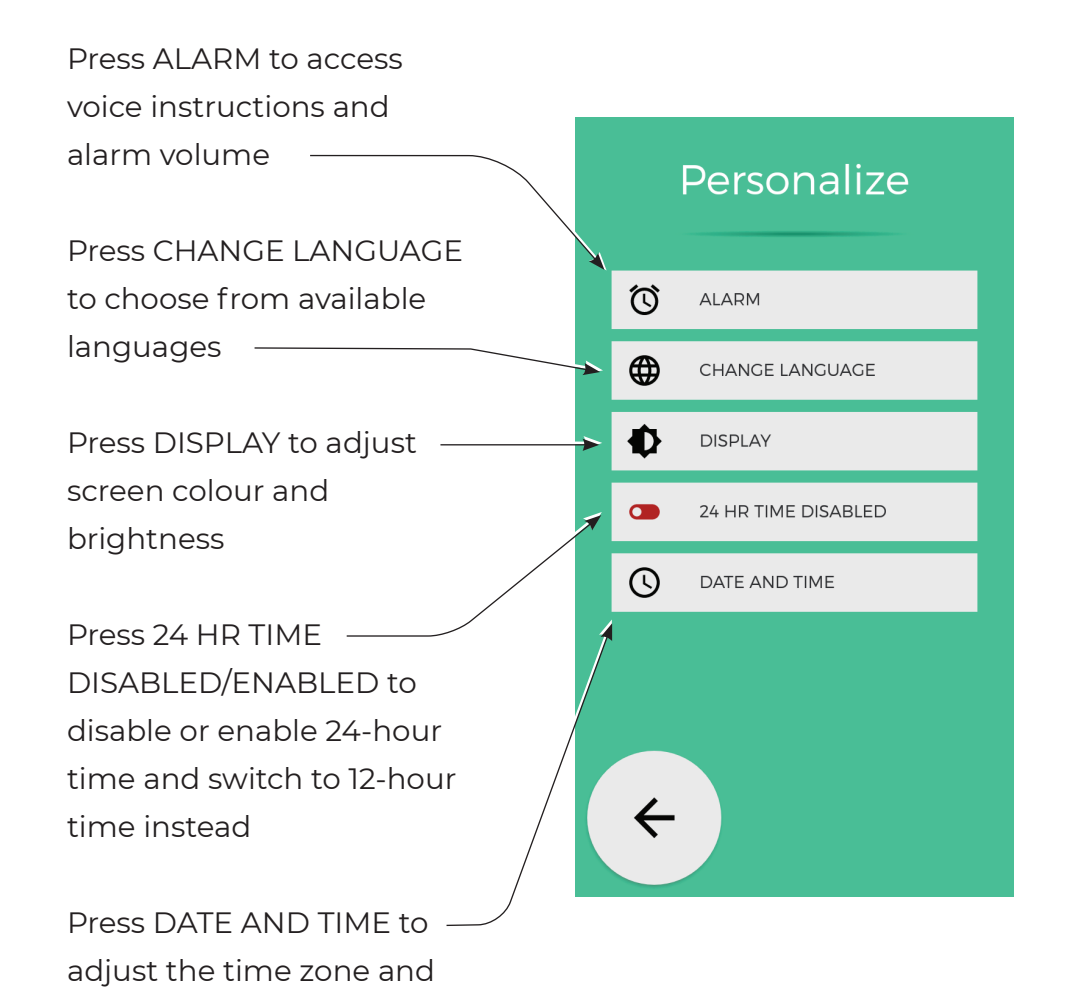

#### Alarm

The Alarm settings screen allows adjustments such as hearing voice instruction, mute, melody, interval and volume

Adjustments can be made to the early and late dose time windows. Default settings are 60 minutes before and 60 minutes after the scheduled dose time

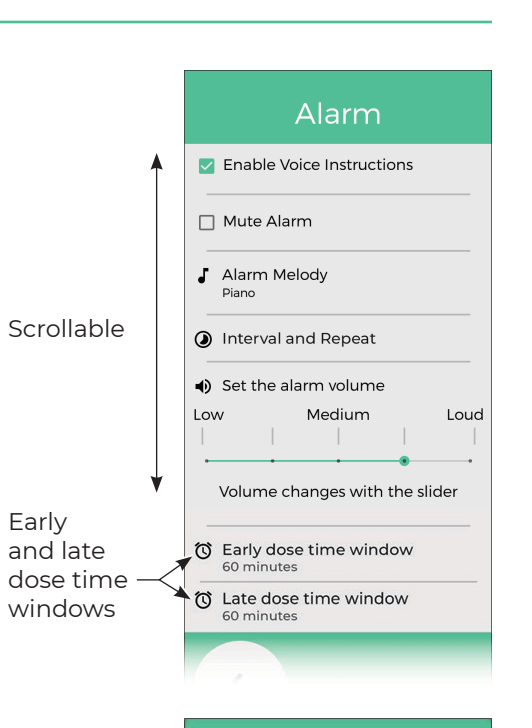

Choose language

Bright

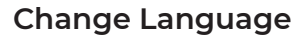

Select preferred language for display and voice

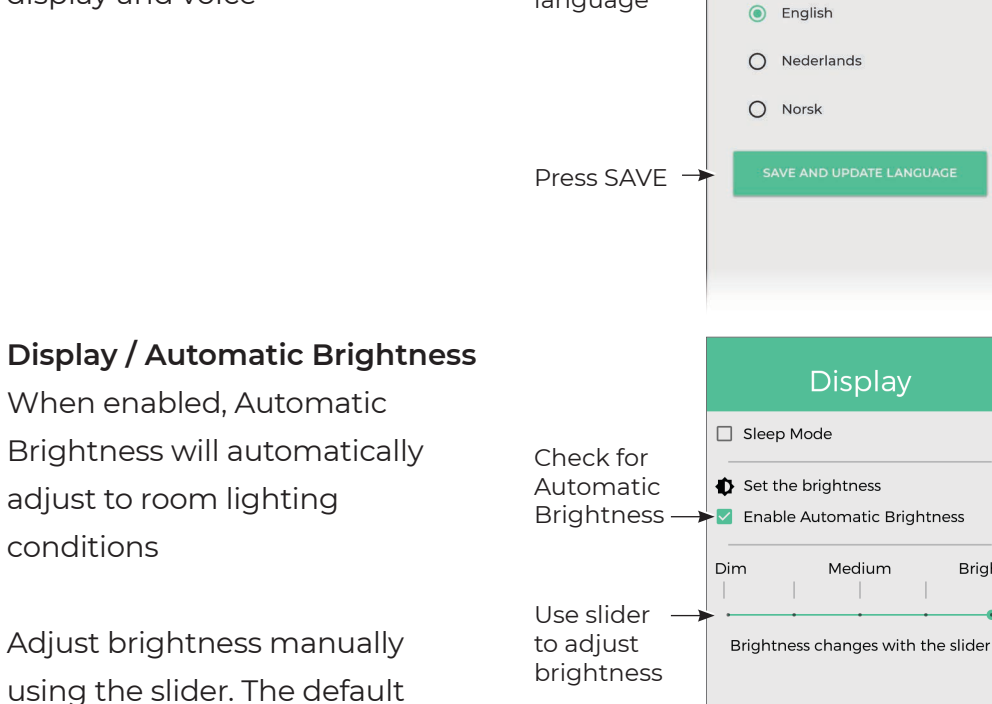

Early

Choose

language

## Display / Sleep Mode

Sleep Mode is unchecked (disabled) by default. When Sleep Mode is checked, the screen will darken with the next dose time shown in white text

While in Sleep Mode, Karie will wake when the next dose time is due, if the screen is touched or the Delivery button is pressed. Karie will reenter Sleep Mode after 15 seconds of inactivity

Karie will automatically enter Sleep Mode if unplugged or there is a power outage

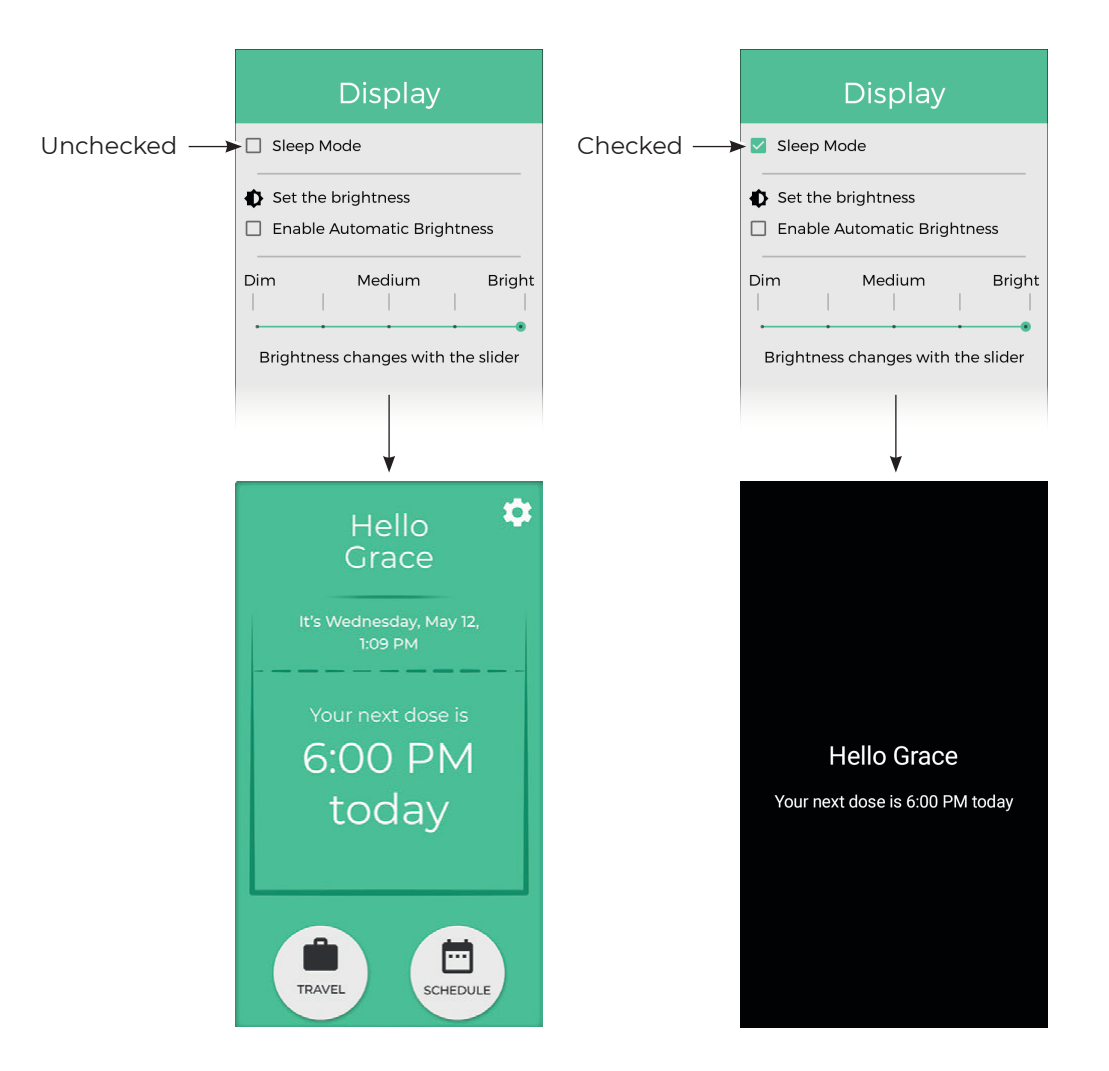

conditions

brightness is Bright

## 24 hr Time is Disabled / Enabled When 24 HR TIME IS DISABLED, Karie uses a 12-hr clock

12-hr time

When 24 HR TIME IS ENABLED. Karie uses a 24-hr clock

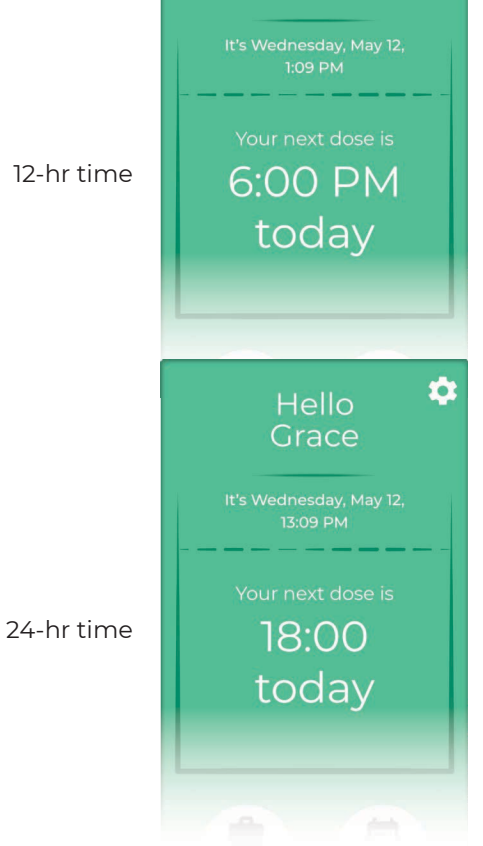

Hello

Grace

1

## Date and Time

Karie adjusts automatically to the user's time zone

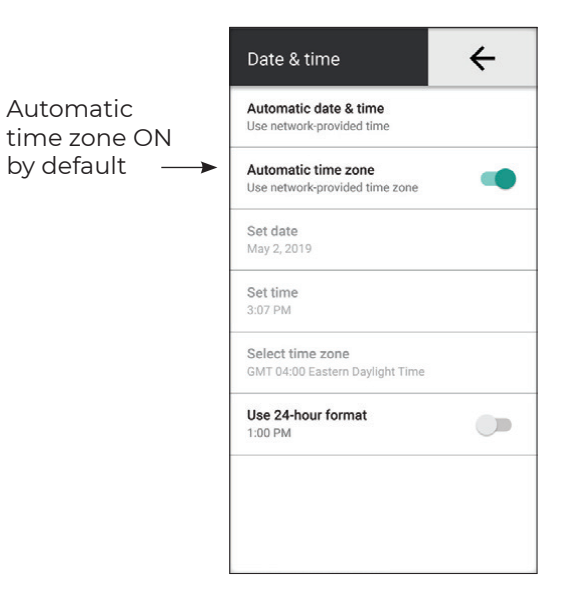

## c) Connectivity

Strength of cellular and Wi-Fi connections are shown

Press the WI-FI button to manage Wi-Fi networks

Use CELLULAR NETWORKS only under the direction of a Support Provider

#### Wi-Fi

Available networks screen: Click on preferred network and enter password or press '+ Add network' to connect to an unlisted network

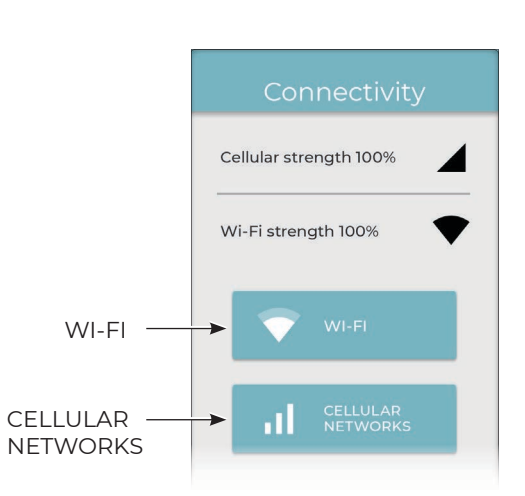

4 Wi-Fi Guest 5G Available VA Guest 2.4G networks 7 ABC WiFi Add Network + Add network + (appears below available networks)

- + Add network requirements:
- SSID name
- Security type •
- Password •

Consult your Internet Service Provider or caregiver for assistance

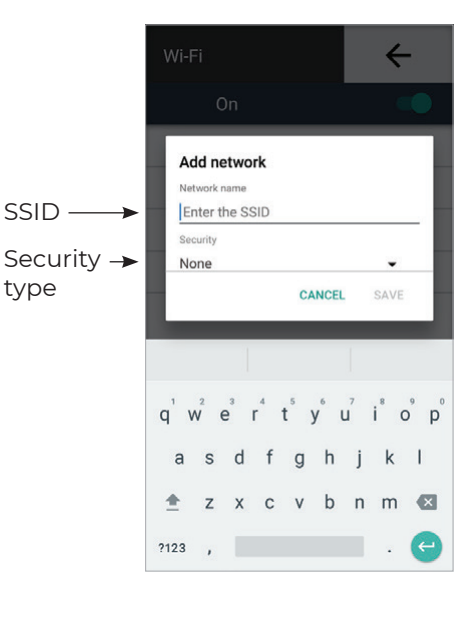

#### **Cellular Networks**

The CELLULAR NETWORKS button should only be used under the direction of a Support Provider

Do not change any of the settings unless directed

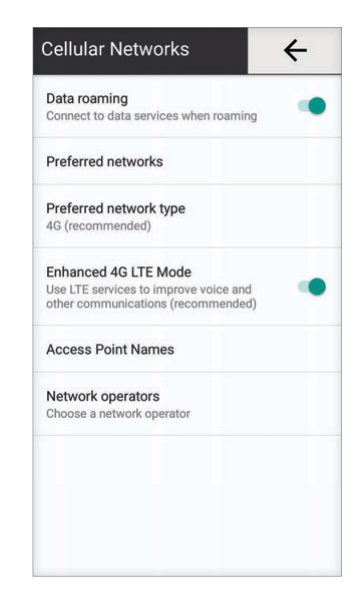

Help & Support

## e) Access Control

Access Control customizes the device user's access to some functions

A 4-digit Access Code is required

Contact Support Provider to obtain the Access Code

Functions are checked (Enabled) by default. When un-checked, the function may not be used by the device user

Press SELECT ALL / DE-SELECT ALL to select / de-select all the functions at once

| Access Code      |       |               |  |  |
|------------------|-------|---------------|--|--|
| Enter your code  |       |               |  |  |
| CANCEL           |       |               |  |  |
|                  |       |               |  |  |
|                  |       |               |  |  |
| 1                | 2 ABC | 3 DEF         |  |  |
| 4 <sub>GHI</sub> | 5 JKL | 6 мно         |  |  |
| $7_{PQRS}$       | 8 TUV | <b>9</b> wxyz |  |  |
| ×                | 0.    | ¢             |  |  |

Access Control

DE-SELECT ALL

## d) Help & Support

The telephone support number(s) and available hours are shown

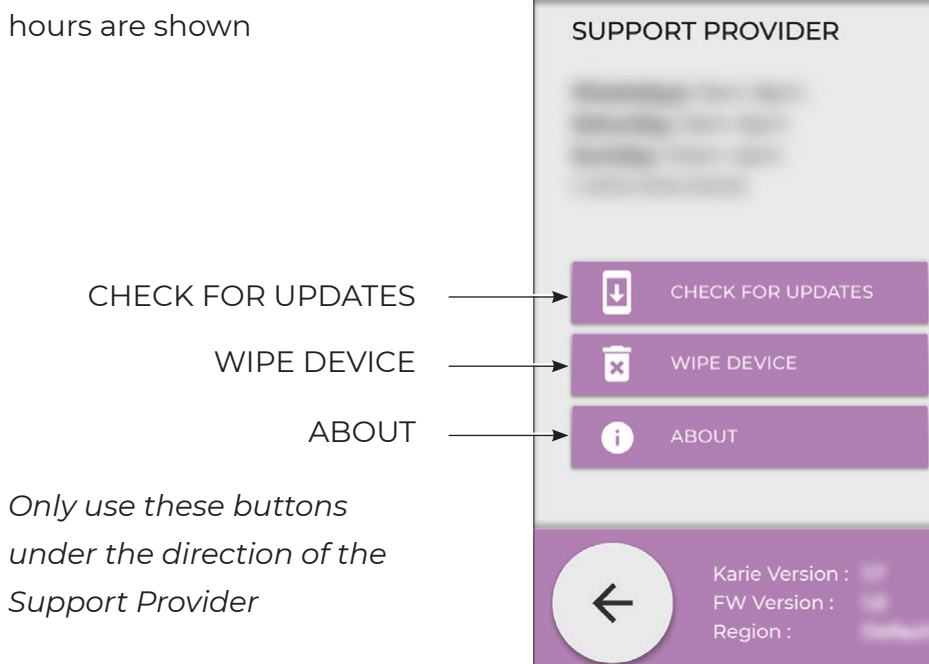

Travel
Missed Dose
Connectivity
Security
Help & Support
Check for updates
Wipe device
Alarm Settings
Alarm Interval & Repeat

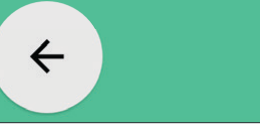

103

SCHEDULE

TRAVEL

disabled

#### **DOSE & ERROR SCREENS**

#### a) Dose Ready

Karie will light up and alert you when it's time to take your dose. Press the Delivery button and wait for your medication pouch to drop onto the tray.

Repeat this step when more than one pouch is required for a dose time. Each pouch is pre-cut for easy opening

#### b) Missed Dose

Any dose that is not delivered/taken The dose time window is defaulted to with Support Provider your scheduled dose time window

- dose time. Press the MISSED DOSE button in the lower left corner
- right corner OR the Delivery button to deliver missed dose(s)/pouch(es)

on what to do with missed dose(s)

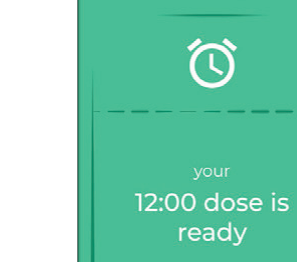

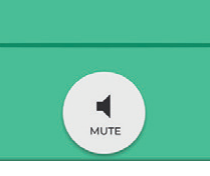

9:00 AM

tomorrow

1 Dose

SUPPORT

SCHEDULE

0

Q

within its scheduled delivery dose time window is considered 'Missed'. within 1 hour of the scheduled dose time and may be changed. Confirm

- 1. The time displayed is your next
- 2. Press the CHECKMARK in the lower

Consult your pharmacist for instruction

#### Access Control Hello Grace DE-SELECT ALL Travel Missed Dose Connectivity Security 6:00 PM Help & Support Check for updates today Wipe device Alarm Settings 🗹 Alarm Interval & Repeat $\leftarrow$

#### Example:

If Travel is un-checked, the TRAVEL button on the Hello screen will be disabled

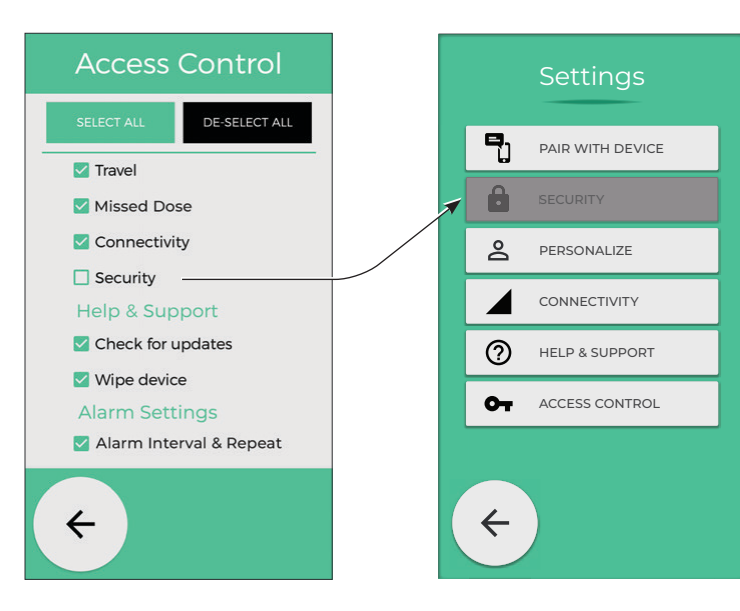

#### Note:

If Security is un-checked after the user has set their PIN Lock and registered their face for Face Recognition, those security features will continue to operate. Re-check Security to make changes

## c) Unmanaged Dose Warning

A cartridge with remaining dose(s) was removed and replaced with a new medication cartridge

Unless otherwise instructed by your pharmacist, re-insert the first cartridge and finish delivering the remaining dose(s) before inserting the new cartridge

#### d) Dose Change Notice

The medication schedule has changed. Contact the pharmacy for information and direction

Press OK to acknowledge the notice and continue using Karie

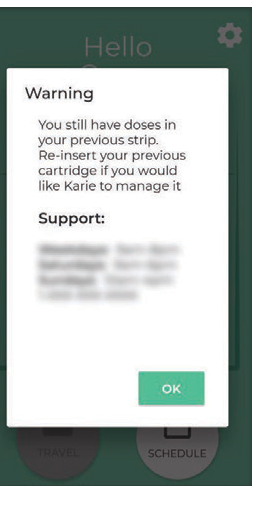

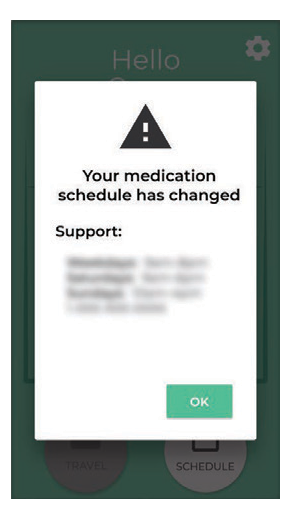

#### e) Mismatch!

The inserted cartridge has been assigned to a different Karie device

Call Support Provider for direction

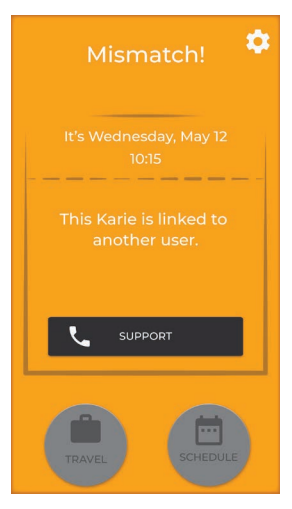

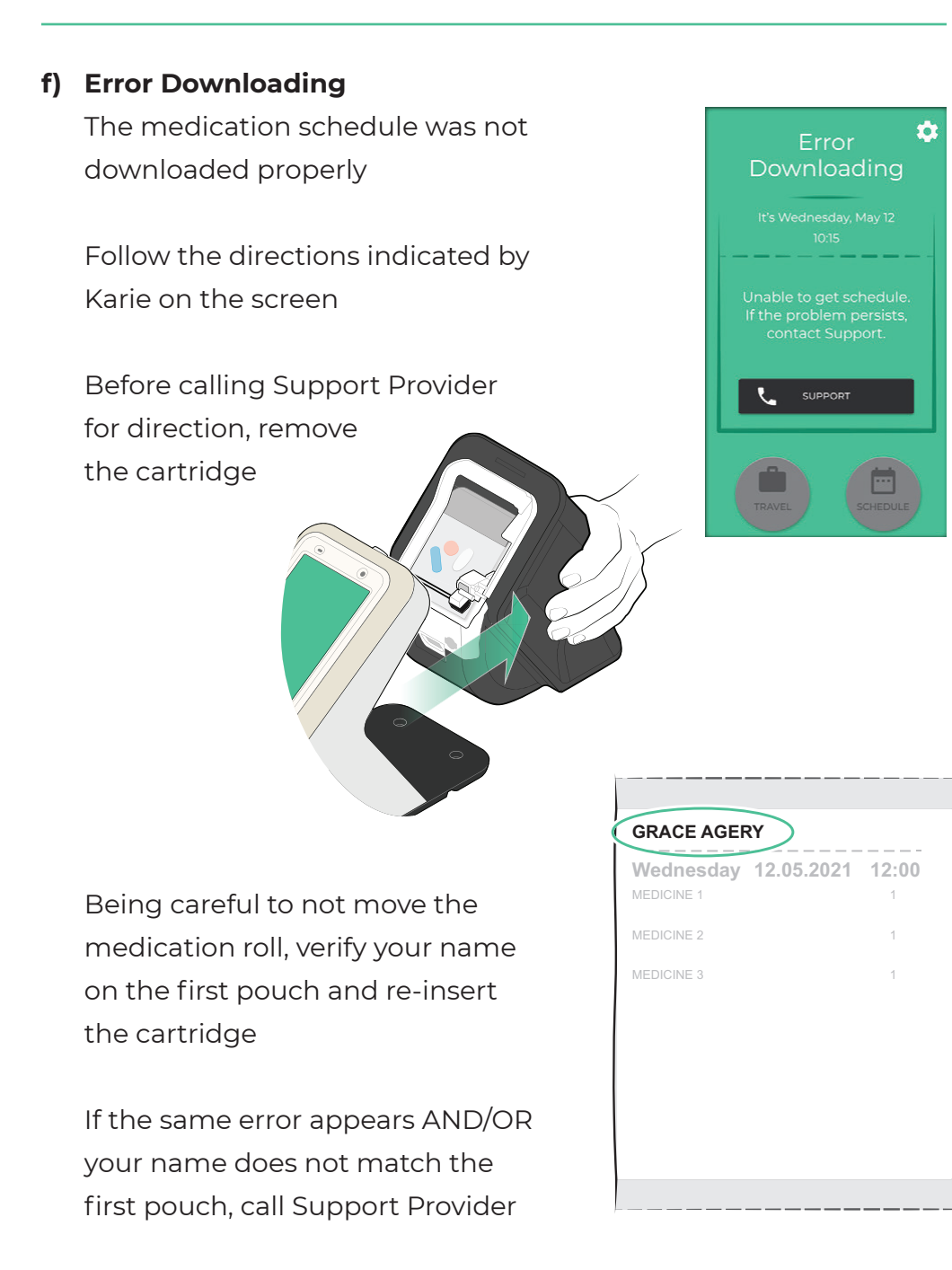

#### g) Other Error Screen(s)

Please call Support Provider for direction if an error screen appears that is not described in this section

#### NO CONNECTION

Reason: Karie is not connected to your Wi-Fi network or the cellular network. See also the Connectivity section in this manual

- 1. Press the WI-FI button
- 2. A list of available networks will appear. Click on your preferred network and enter password

If no Wi-Fi network is available to you, move Karie to another location in your home where the cellular signal is stronger

3. Call Support Provider if the No Connection screen persists

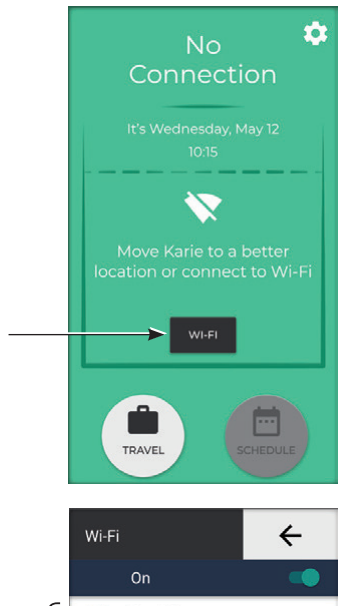

WI-FI

button

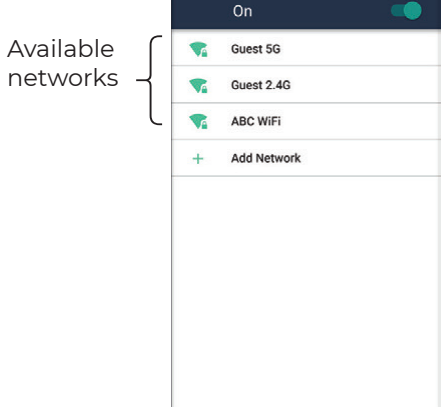

#### **POUCH is JAMMED**

1. Unlock the medication cartridge if it is locked

continued on next page

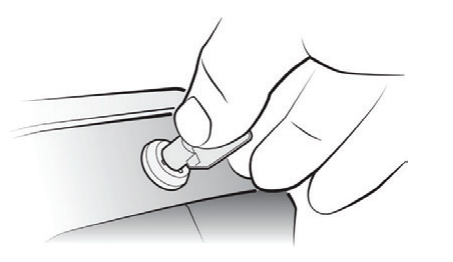

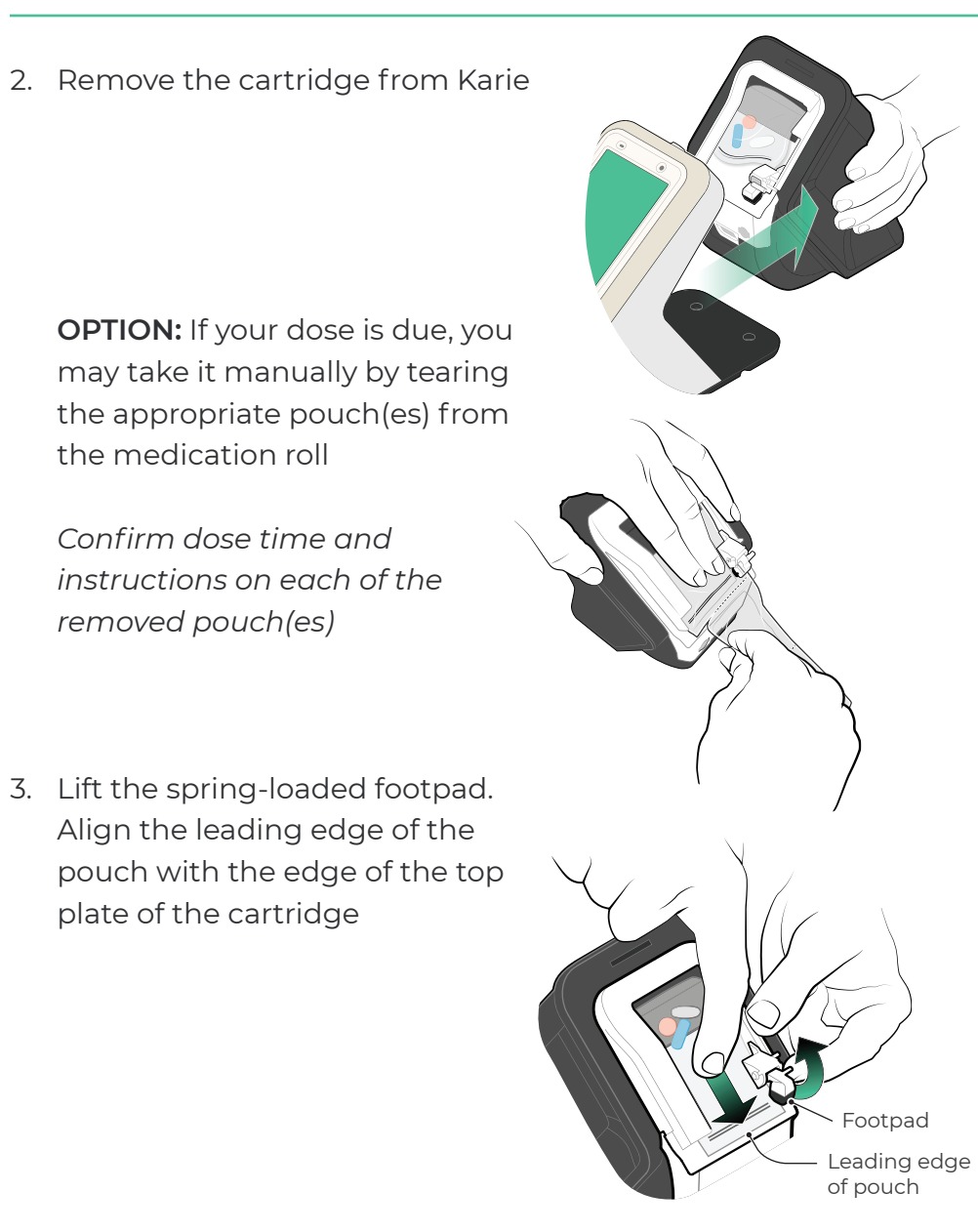

## 4. Re-insert the cartridge

5. If the problem persists, call Support Provider

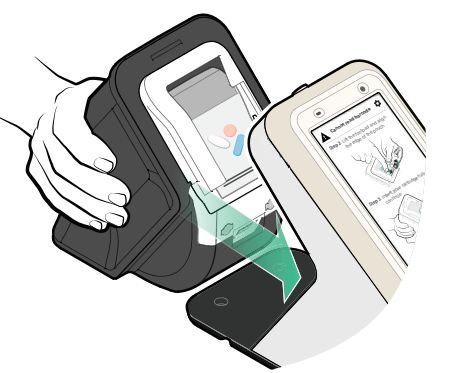

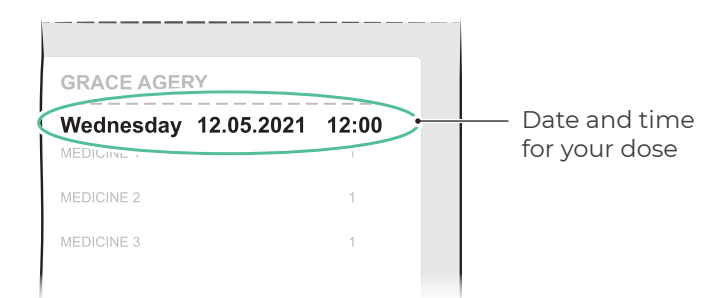

## TOO MANY POUCHES came out

- Check the top of each pouch for the date and time of your dose (see diagram above)
- 2. Take your medication from those pouches with the appropriate date and time
- 3. Save any remaining unused pouches until the next dose time indicated on each pouch
- 4. If the problem persists, call Support Provider

## POUCH is CUT IN HALF

- 1. Once you've taken your medication from the pouch, remove your cartridge from the back of Karie
- 2. Tear off the remaining half of the pouch that was cut open
- 3. If you see that the next leading pouch is jammed, See the steps under POUCH is JAMMED in this section
- 4. If the problem persists, call Support Provider

## KARIE IS STALLED, SCREEN is FROZEN or

## **RESTARTING KARIE under direction of Support Provider**

If the device freezes or you are directed to restart, follow these steps:

- 1. Ensure Karie is plugged in
- 2. From any screen, press and hold the Delivery button for 10 seconds until Karie turns OFF (screen turns black)
- 3. Press and hold the Delivery button for 3 seconds and wait for Karie to restart. This may take a few minutes until you see the Hello screen
- 4. If stall or frozen screen persists, call Support Provider

## ONE POUCH REMAINING in cartridge

- 1. The last pouch is a trailing pouch that should not contain medication and will not be delivered through Karie
- 2. If the pouch has medication, contact the pharmacy for help

## WRONG NAME / MISMATCH!

- 1. Inserted cartridge has been assigned to a different Karie device
- 2. Do not ingest any medication from this cartridge
- 3. Call Support Provider for direction

## CARTRIDGE is EMPTY

Replace empty cartridge with a new cartridge. If a new cartridge is not available, call pharmacy for direction and confirm your cartridge re-order process

## My HOME has NO POWER

- In the event of a power outage, Karie will continue to function via battery backup and will also automatically enter Sleep Mode to conserve power
- 2. If an outage is expected to be long-lasting, consider delivering future doses by using the TRAVEL function

## KARIE has NO POWER/ is OFF

- If Karie is plugged in but the screen is *completely* dark, check that the power cord is fully inserted into the underside of the device
- 2. Ensure the power cord is plugged into a working electrical outlet
- 3. Press and hold the Delivery button for 3 seconds
- 4. If Karie fails to restart, contact Support Provider

## NO BATTERY POWER

Keep Karie plugged in at all times. If device is unplugged, the battery icon will flash red when the battery capacity reaches a critical level

#### OTHER ERROR MESSAGE

If you see any other error message or screen not explained in this section, please call Support Provider

#### Can more than one person use a Karie device?

No – a Karie device is assigned to a single user

#### How many doses are in a cartridge?

A cartridge generally holds 1-2 week's worth of medication and is dependent on the number of scheduled medications: consult your pharmacist for more information

#### What if I miss my medication?

Any dose that is not delivered/taken within its scheduled delivery dose time window is considered 'Missed'. The dose time window is defaulted to within 1 hour of the scheduled dose time and may be changed. Confirm your scheduled dose time window with Support Provider. Press the checkmark in the lower right screen OR press the Delivery button to deliver missed dose(s). Consult your pharmacist for instructions on what to do with missed dose(s)

# What if I will be away from Karie when I'm supposed to take my medication?

You can verify how many doses you will need while away by pressing the SCHEDULE button on the Hello screen. Then press the TRAVEL button, enter the number of doses you will need and press the Checkmark button. Karie will then deliver the pouches you need while away

#### What if my prescription changes?

If your prescription changes midway through a cartridge, the pharmacy may send you a dose change notice: contact the pharmacy for information and direction

#### How do I refill my cartridge?

Please contact Support Provider to confirm how you will obtain new medication cartridges. Empty cartridges are re-usable

#### What if Karie stops working, malfunctions or jams?

Consult the Troubleshooting section of this guide before calling Support Provider for help. If a dose is due, the cartridge may be

**11** IMPORTANT HANDLING & SAFETY INFORMATION

removed and the medication taken manually: please read each pouch for dose times and instructions

As long as you receive Karie services and your device is under warranty, a replacement device will be provided if necessary

#### How does Karie connect?

Karie connects through Wi-Fi and—as backup—connects to a cellular network using a SIM card. It is recommended that Karie be connected to a Wi-Fi network: see the Connectivity section of this manual for instructions

# How do I keep someone else from using or playing with my Karie device?

To prevent unwanted access to medication, lock the cartridge into the Karie device using the key provided. Face recognition may be enabled to prevent unwanted delivery of medication at the appropriate dose time

## How long will Karie last?

With normal daily use, Karie will last about 5 years

## Where can I find more information about Karie?

Please visit kariehealth.com for more information

Read safety and operating instructions before use and keep for reference. Note warnings in these instructions and on Karie

## a) Common care

Check Karie and the power adapter regularly. Do not use Karie if there is any sign of damage. Only operate in accordance with the instructions in this manual. Do not insert any body part or foreign object inside the device

## b) Keep out of reach of children

Karie contains medication only intended for the user

## c) Avoid internal parts

Karie contains an internal cut mechanism. Do not reach inside the Karie device

## d) Power adapter cable and plug protection

Use only the power adapter supplied with the unit. Never use a frayed or damaged power cord. Keep power cord out of the way so that it is not walked on, tripped on or pinched. Keep area clear where the power cord exits the device and plugs into an outlet. Handle with care: never force into an outlet or bend the prongs

## e) Indoor use only

Not intended for outdoor use. Place Karie in an indoor living area on a hard, dry surface. Do not expose to direct sunlight or store in a closed car that is in direct sunlight. Do not store in an area with strong magnetic fields or excessive vibration.

## f) Avoid battery handling

Karie has a non-removable, rechargeable battery. Do not attempt to replace the battery yourself: this could result in damage to the battery and potential overheating. The battery should only be replaced by authorized service personnel.

## g) Disconnect Karie in case of malfunction

If you smell or notice smoke, disconnect the power adapter

immediately. Contact Support Provider before any future operation. Only use the power adapter provided: another type of adapter may damage the device, cause fire or electric shock

## h) Keep away from water and moisture

Keep Karie dry. Liquids and moisture can damage the device. If a liquid leaks into Karie, discontinue use. To reduce the risk of electrical shock, do not place Karie in or near water or other liquids, or expose it to rain

## i) Cleaning instruction

Clean gently using a dry, clean microfiber screen-cleaning cloth. Do not use a dampened or wet cloth, solvents, or cleaning products. Do not attempt to clean any internal part of the device

## j) Avoid heat or extreme temperatures

Do not leave device where it can be subject to high temperatures above 55°C or cold temperatures below 5°C. Keep away from radiators, electric heaters, stoves or appliances that produce heat. Do not place next to a ventilation register or air conditioner

## k) Ensure proper ventilation

Place Karie so its location does not interfere with its proper ventilation. Do not remove any exterior covers from device

## I) Do not attempt to service Karie

Only qualified personnel are allowed to service or repair Karie. If Karie is damaged, malfunctions, or comes in contact with liquid, contact your Karie dealer

## m) Proper disposal

Do not dispose of Karie as general waste. Contact your municipal authority for the proper disposal method

## n) Questions?

Visit *kariehealth.com* or contact Support Provider. Go to Help & Support under Settings for Support Provider contact information

## **12** TECHNICAL SPECIFICATIONS

#### Name

Karie

## Model

Karie

## Battery

Karie has a rechargeable battery that is not removable. In the event of a power outage, the system continues to deliver medication until the battery charge is exhausted

The battery is not removable: check the battery periodically by unplugging Karie, verifying that the device is working and noting the battery charge icon on the screen

## **Power Requirements**

- Input power: 110-220V, 50/60Hz
- Output power: +5 VDC, 5A
- $\cdot$  Backup battery: Lithium-ion

## CPU

- Processor: Quad-core 1.5 GHz
- Memory: 1GB + 8GB
- Operating System: Android 7.0

## Peripherals

- $\cdot$  Display: 5.5", HD 720 x 1280 IPS, Single Touch Panel
- $\cdot$  Camera: 5 MP AF with face detection
- Microphone: Omnidirectional
- Speaker: Yes

## Security

- All inbound ports closed, allowing outbound traffic to AceAge
   Cloud Platform Services only
- User input through captive screen only
- Communication with AceAge Cloud Platform Services uses Transport Level Security with AES 256 encryption

## Device dimensions

- 272 mm long
- •218 mm high
- 115 mm wide

## **Environmental Conditions**

- Indoor use only
- Operating Temperature: 5°C to 40°C
- Storage Temperature: -20°C to 45°C
- $\cdot$  Humidity: Max 80% RH up to 31°C decreasing linearly to 50% RH at 40°C

## 13 SUPPORT

For more information about Karie, please visit kariehealth.com

Go to Help & Support under Settings on the Karie device for Support Provider contact information

# AceAge

835 Harrington Ct Burlington, ON L7N 3P3 www.aceage.com

Copyright © 2021

v1.11\_rhd\_CAN\_eng\_08/2021

All rights reserved. No part of this booklet may be reproduced, in any form or means whatsoever, without permission in writing from AceAge, Inc.